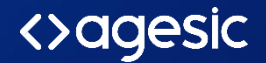

# Manual de identidad digital ID mobile

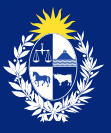

Uruguay Presidencia

Paso 1 - Ingresá a www.iddigital.com y hacé clic en el rotador

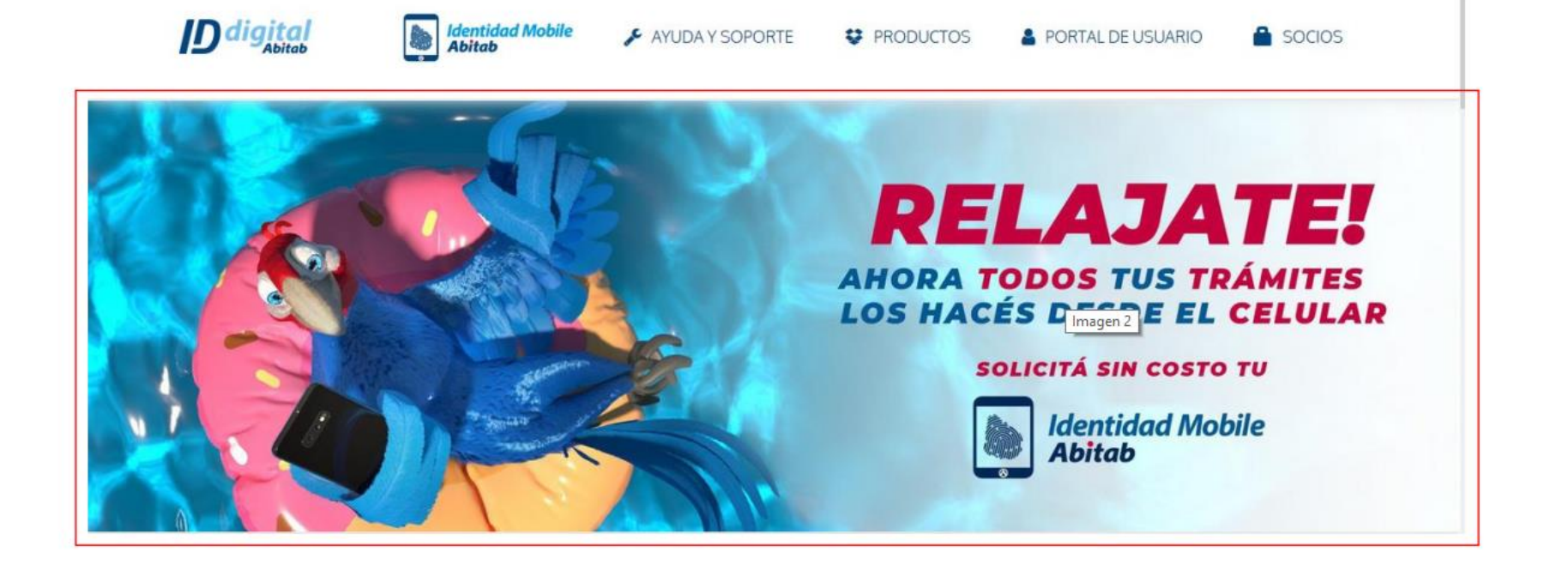

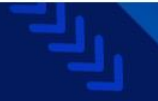

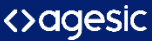

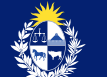

## Paso 2 - Se desplegara la siguiente pantalla. Hacé clic en el botón "Registrate"

Identidad Mobile, tu Identidad Digital en tu celular

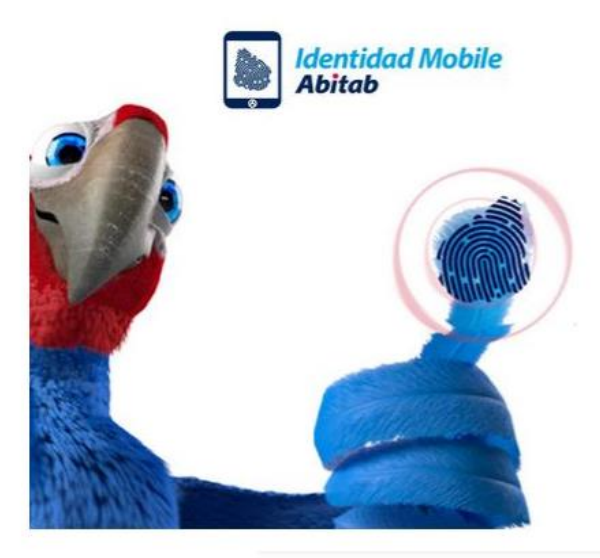

## ¡Solicitala sin costo en 4 sencillos pasos!

- 1. Completá el registro web
- 2. Identificate en un local Abitab
- 3. Creá tu usuario
- 4. Descargate la App

¡Listo! Ya podés realizar miles de trámites online, como consultar tu Historia Clínica en cualquier momento y desde tu celular.

REGISTRATE

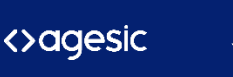

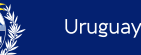

## Paso 3 - Ingresá tu CI

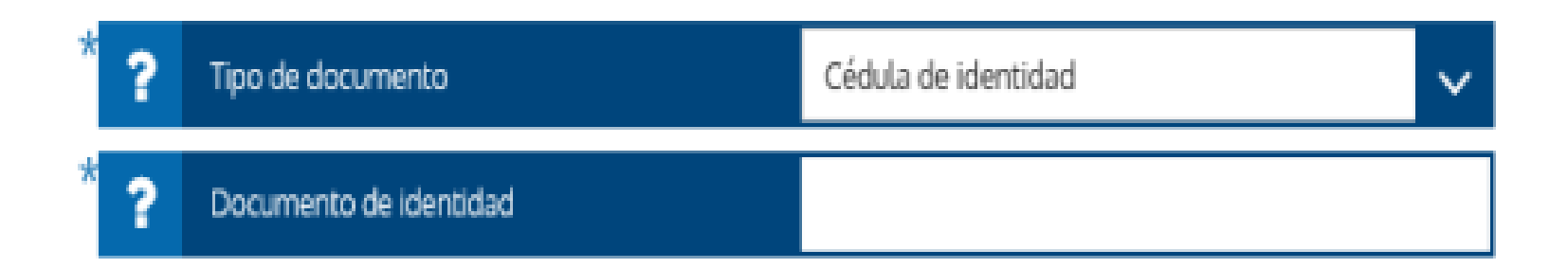

## Atención comercial: 2924 22 22 opción 1 Soporte Técnico: Opción 2

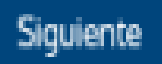

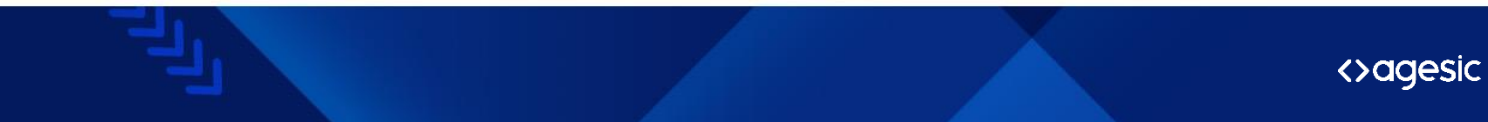

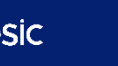

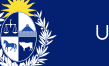

### Paso 4

Completá tus datos, una vez llenos, seleccioná continuar.

Recordá colocar tus nombres y apellidos sin tildes y definir un **PIN de seguridad** de 4 dígitos que luego necestirás para activar tu identidad.

| * ? | Tipo de documento         | Cédula de identidad 🗸 🗸                       |
|-----|---------------------------|-----------------------------------------------|
| * ? | Documento de Identidad    | 42711265                                      |
| * ? | Primer nombre             |                                               |
| * ? | Segundo nombre            |                                               |
|     | no tengo segundo nombre   |                                               |
| * ? | Primer apellido           |                                               |
| * ? | Segundo apellido          |                                               |
|     | no tengo segundo apellido |                                               |
| * ? | Email                     |                                               |
| * ? | Celular                   |                                               |
| * ? | País                      | Uruguay 🗸                                     |
| * ? | Define un código PIN      |                                               |
| * ? | Confirmar                 |                                               |
| * ? | Pregunta de Seguridad     | ¿Cuál es el nombre de su primera mascota? 🗸 🗸 |
| * ? | Respuesta                 |                                               |

He leído y acepto las condiciones y términos de uso

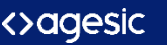

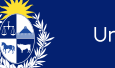

## Paso 5- Confirma que tus datos, nombre y cédula sean correctos

| 8 | Nombre completo        | Prueba Prueba Prueba |  |
|---|------------------------|----------------------|--|
| 8 | Documento de identidad | DNI 42711265         |  |
|   | País                   | Uruguay              |  |

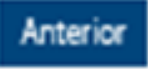

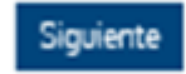

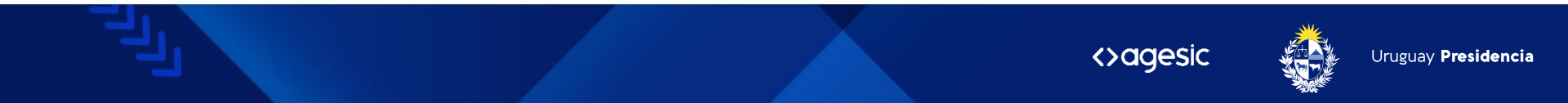

# Paso 6- Ahora revisá tu mail (no olvides verificar la casilla de spam)

#### La solicitud fue procesada satisfactoriamente. :Hola, #FIRST NAME! Revisá tu email, donde te enviamos las instrucciones para continuar y finalizar la gestión concurriendo al local más cercano. Recibimos tu solicitud para obtener identidad Mobile. \*No olvides revisar tu carpeta de correo no deseado o spam. Ahora tenés que ir al local de Abitab más cercano y dirigirte a la caia identificada: Caia de identidad digital registro biométrico. Decile al cajero que hiciste el registro en la Web y mostrale tu OK número de solicitud: **#REQUEST ID** Vas a recibir el siguiente correo ¡Estás muy cerca de obtener tu Identidad Mobile! electrónico con tu número de solicitud. Este es un correo automático, favor no responder Por consultas escribi a ayuda kimobile@abitab.com.uy o comunicate con el: 2924 2222 op 2

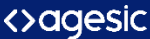

**Identidad Mobile Abitab** 

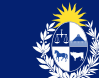

### Paso 7

Pasá a identificarte por una Agencia de Abitab con el número de solicitud que recibiste en el mail y tu documento de Identidad. Luego de este paso podrás activar tu cuenta de identidad y firmar documentos en el portal de usuario.

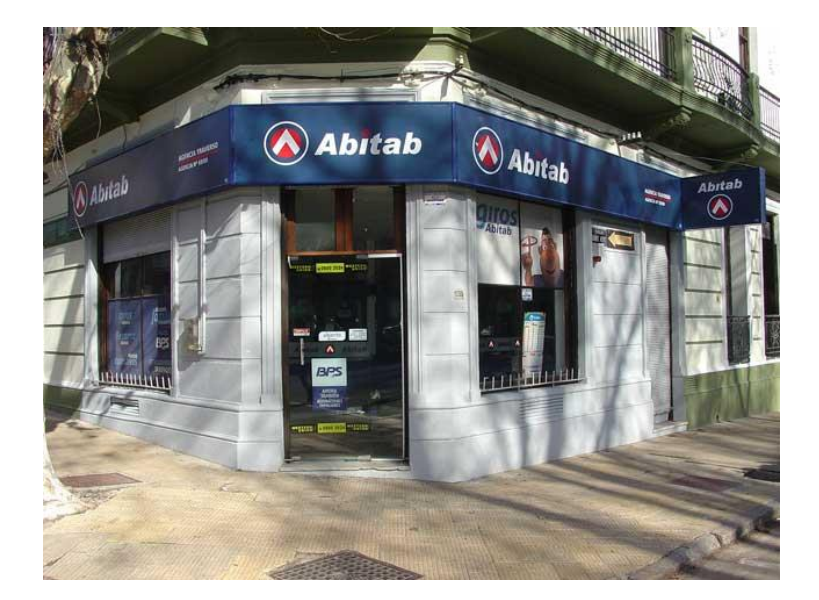

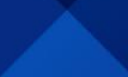

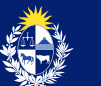

## Activación de mi Identidad Mobile

Luego de que hayas pasado por la agencia de Abitab, recibirás un mail para que actives tu Identidad. (Si tenés cédula vieja, (sin chip), te llegará un correo para que envíes una foto de la misma antes de poder activar la identidad.

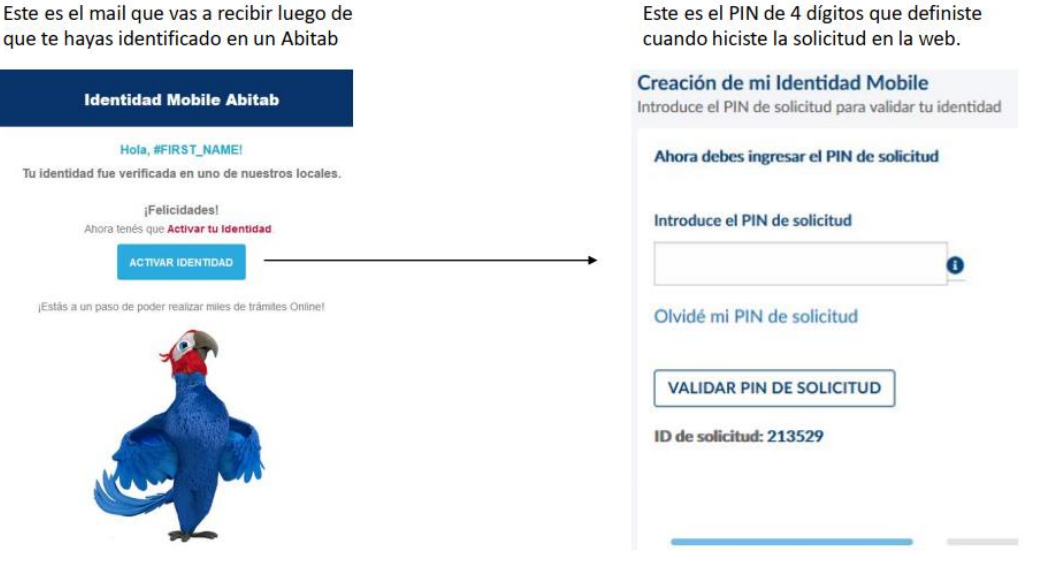

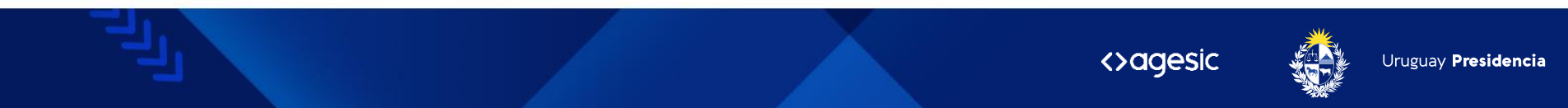

Luego de introducir el PIN, definí una contraseña segura, pero que recuerdes fácilmente, para ingresar al portal de Usuario.

Listo. Ya habrás activado tu identidad.

| reá tu usuario Identidad Mobile<br>ebes crear una contraseña, siguiendo las recomendaciones de segurio |                                                                                                    |
|----------------------------------------------------------------------------------------------------|----------------------------------------------------------------------------------------------------|
| Ahora debes ingresar una contraseña, tu nombre de usuario siem<br>Portal de Usuario.                   | re será tu número de documento. Con la combinación de estos datos, podrás ingresar posteriormente al                                                                                 |
| Documento de identidad<br>97979797<br>Contraseña                                                       | Crear una contraseña segura es indispensable para proteger tus datos. Podés usar mínimo 8 caracteres. Incluye minúsculas y mayúsculas, números y caracteres especiales como: ? # @ * |
| Repetir contraseña                                                                                     |                                                                                                    |
|                                                                                                    | SIGUIENTE >                                                                                                    |
|                                                                                                    |                                                                                                    |

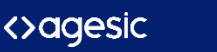

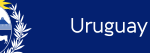

## Asociar mi Identidad Mobile a la app del celular

Ingresá a tu Identidad Mobile Abitab y seleccioná la opción "Activar ID Mobile"

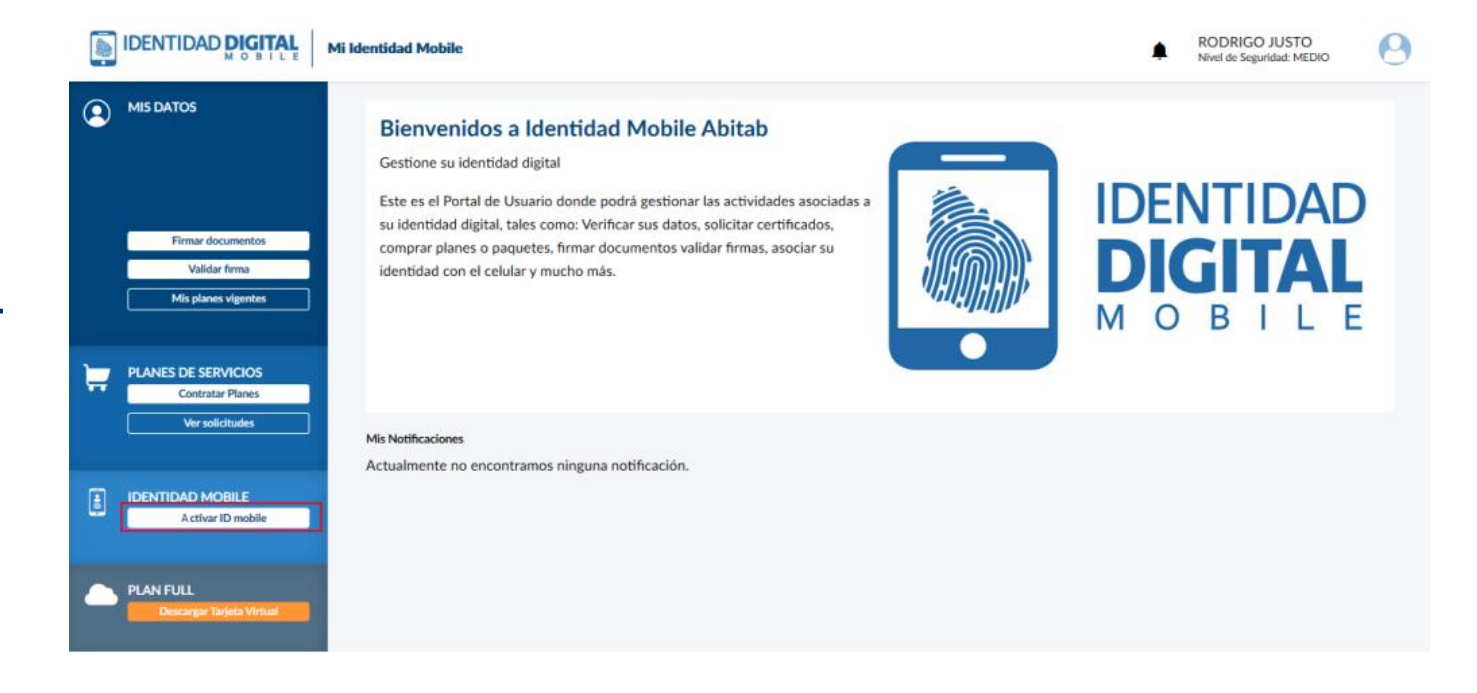

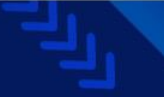

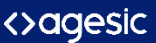

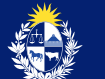

## Seguí los pasos que se te van mostrando en el portal. El primero es descargar la aplicación

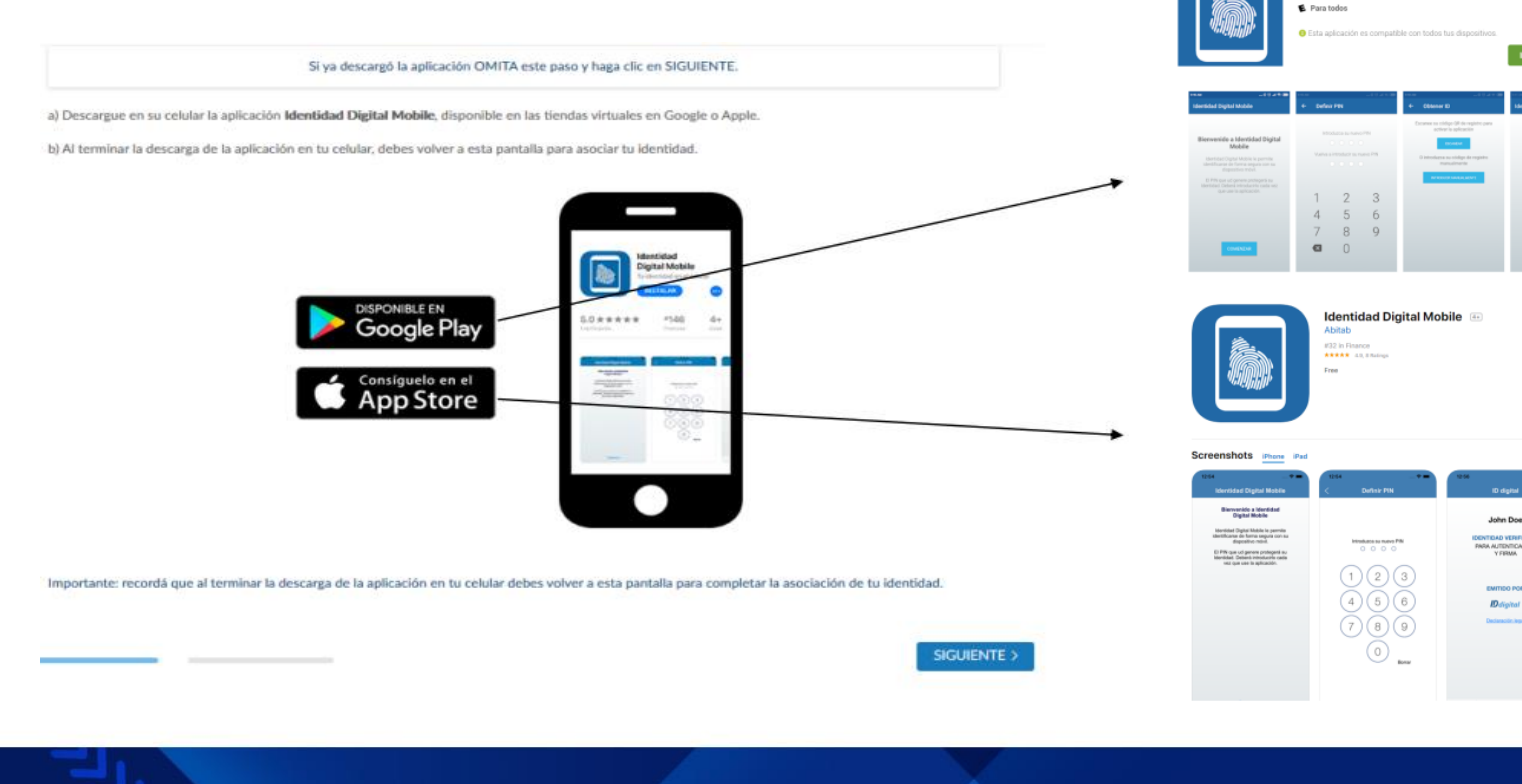

<>agesic 🛛 🐐

Identidad Digital Mobile - Abitab

\*\*\*\*\*101 ±

Instalada

Abitab SA Finanzas

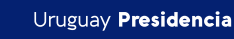

## Una vez se haya descargado vas a ver las siguientes pantallas

| <ul> <li>Obtener ID</li> <li>Asociá tu identidad con tu celular</li> <li>Con tu usuario Identidad Mobile ingresá al portal<br/>de usuario y solicita activación de la aplicación.</li> <li>Podrás hacerlo con alguna de estas opciones:</li> </ul> |
|----------------------------------------------------------------------------------------------------|
| Asociá tu identidad con tu celular<br>Con tu usuario Identidad Mobile ingresá al portal<br>de usuario y solicita activación de la aplicación.<br>Podrás hacerlo con alguna de estas opciones:                                                      |
| Con tu usuario Identidad Mobile ingresá al portal<br>de usuario y solicita activación de la aplicación.<br>Podrás hacerlo con alguna de estas opciones:                                                                                            |
| de usuario y solicita activación de la aplicación.<br>Podrás hacerlo con alguna de estas opciones:                                                                                                    |
| Podrás hacerlo con alguna de estas opciones:                                                                                                    |
|                                                                                                    |
| 1) Escanear el código QR que aparece en la pantalla del<br>portal:                                                                                                    |
| ESCANEAR                                                                                                    |
| 2) Introducir el código numérico en el siguiente botón:                                                                                                    |
| INTRODUCIR MANUALMENTE                                                                                                    |
| Si no tenés usuario Identidad Mobile, ingresá en                                                                                                    |
|                                                                                                    |

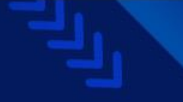

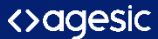

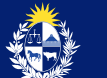

Escanea el QR o ingresá el código numérico que te da el Portal de Usuario.

La recomendación es que se realice este paso con la app en tu celular y el Portal de usuario en una PC Presioná el botón SOLICITAR ACTIVACIÓN . - Luego escaneá el código QR o introduce el código manualmente.

a) Escanear Código QR:

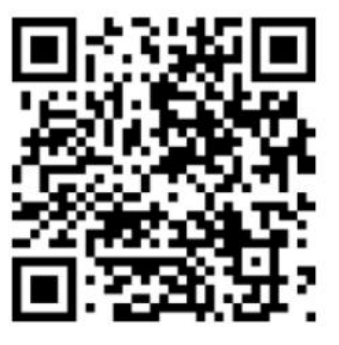

b) Ingresar el Código manualmente: 675437

| 20 segundo(s) |  |
|---------------|--|
|               |  |
|               |  |

<>agesic

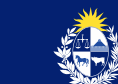

## ¡Listo! La identidad quedó asociada a tu celular

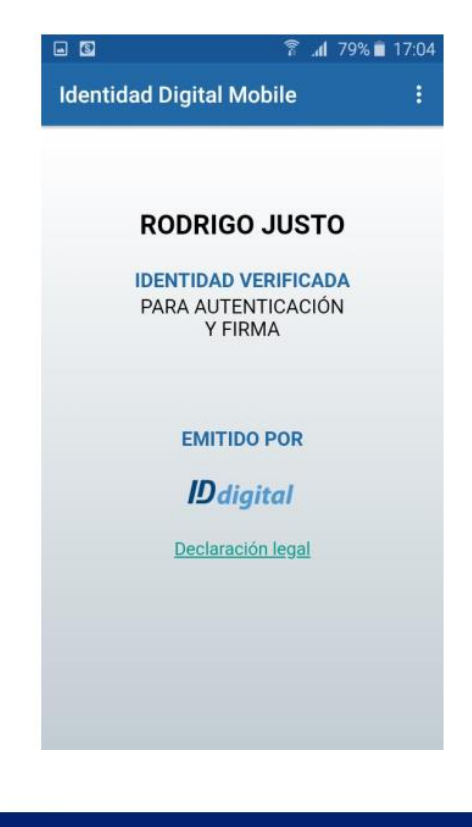

¡Felicidades! A partir de ahora ya cuentas con tu Identidad Digital. Has completado satisfactoriamente el proceso de validación de tu Identidad Digital.

ACCEDER AL PORTAL DE USUARIO >

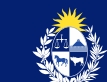

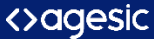

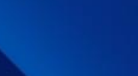

## ¿Como firmar un documento digitalmente?

Ingresá al Portal de Usuario con tu Identidad Mobile y en el panel de la izquierda elegí la opción "Firmar documentos".

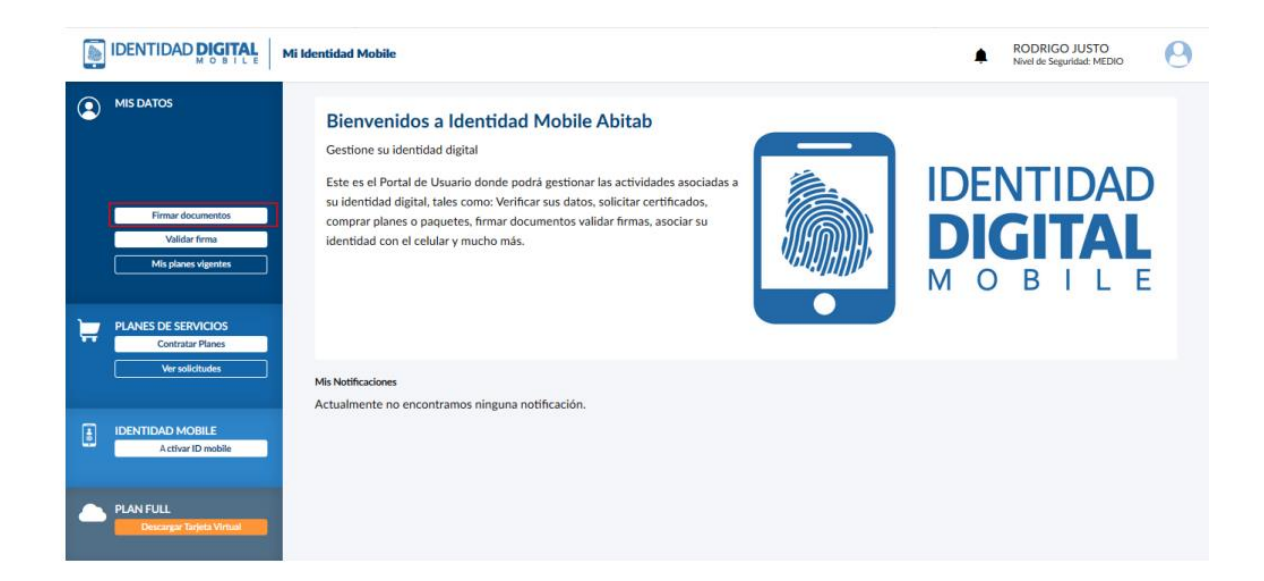

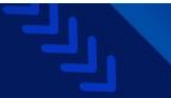

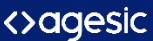

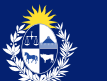

Hacé clic en el botón "Buscar" y elegí el archivo de tu PC que desees firmar. Podés elegir qué tipo de archivo vas a firmar (PDF, XML, otros) y elegir la opción de enviar el archivo firmado a una dirección de correo electrónico.

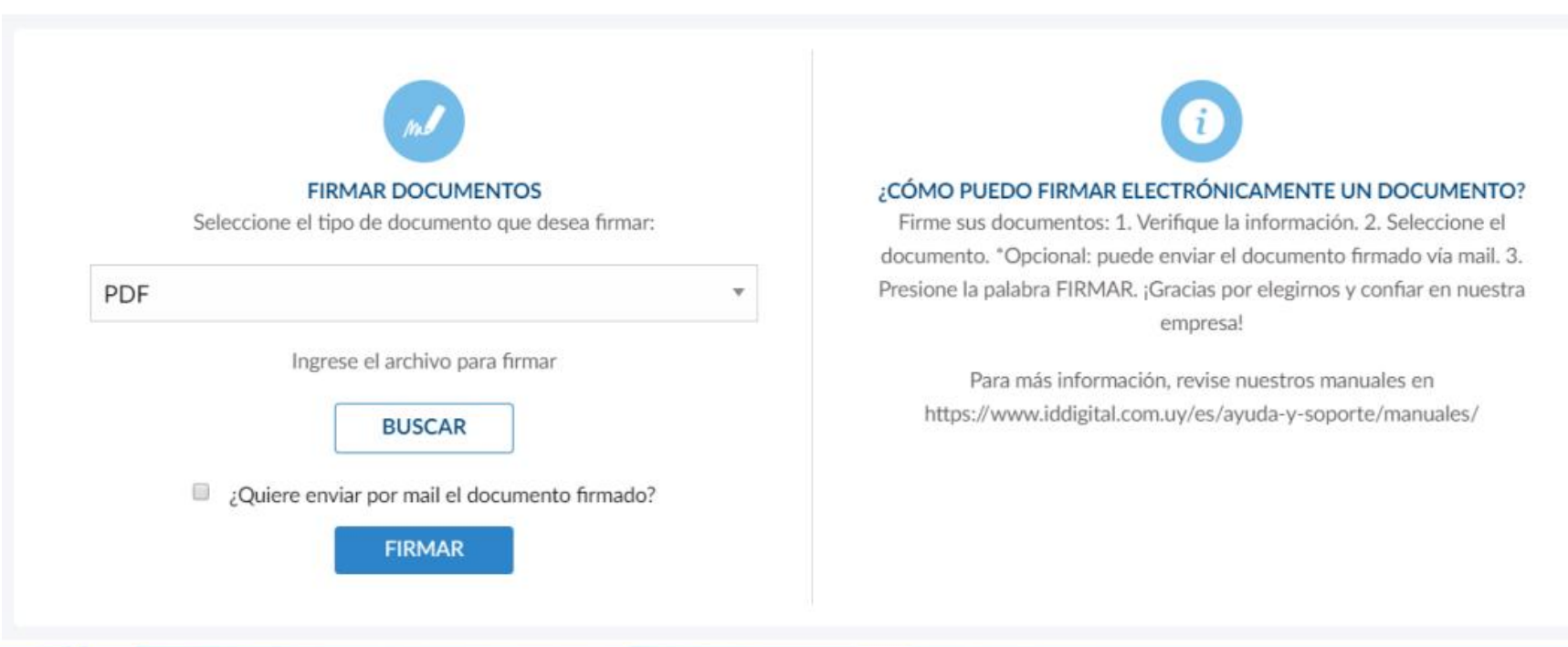

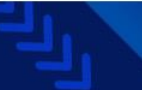

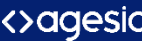

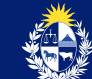

Luego que hayas subido el archivo y presiones "Firmar", te llegará una notificación de la app a tu celular para que te autentiques colocando tu huella o ingresando el PIN.

Una vez que te hayas autenticado, verás una pantalla de confirmación. Hacé clic en el checkbox "He leído el documento si así lo hiciste y podrás avanzar.

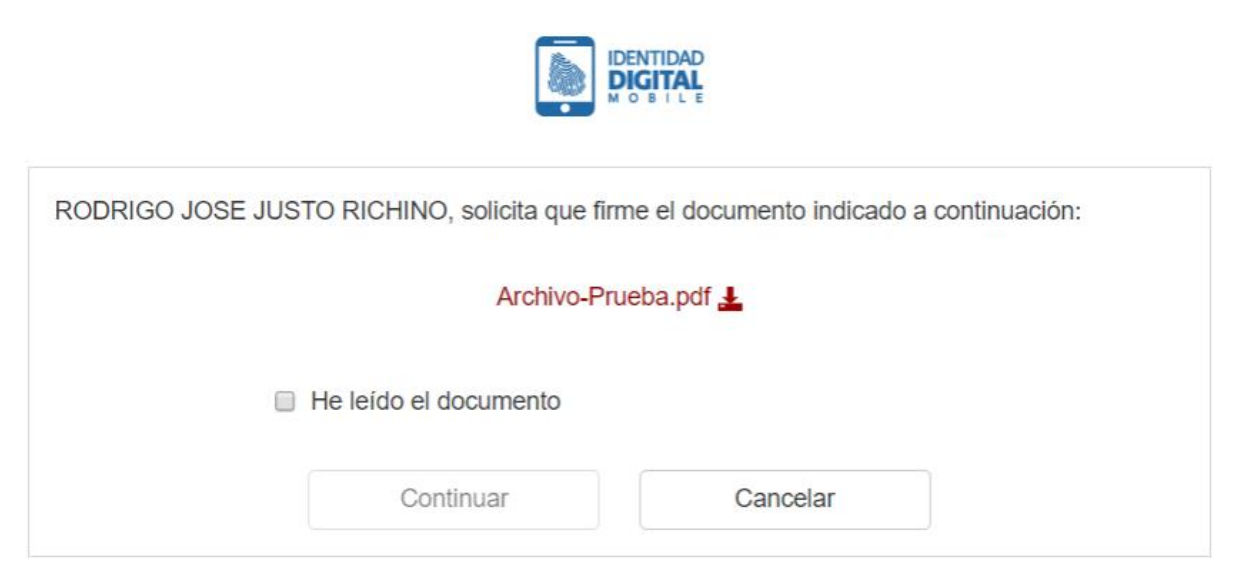

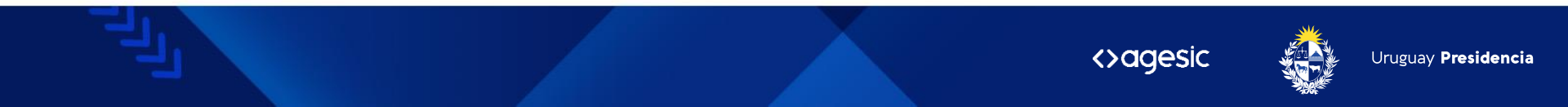

Finalmente ingresá tu PIN de firma y ¡listo!

Podrás guardar el archivo en tu PC y verás en el pie de página del archivo tu firma digital.

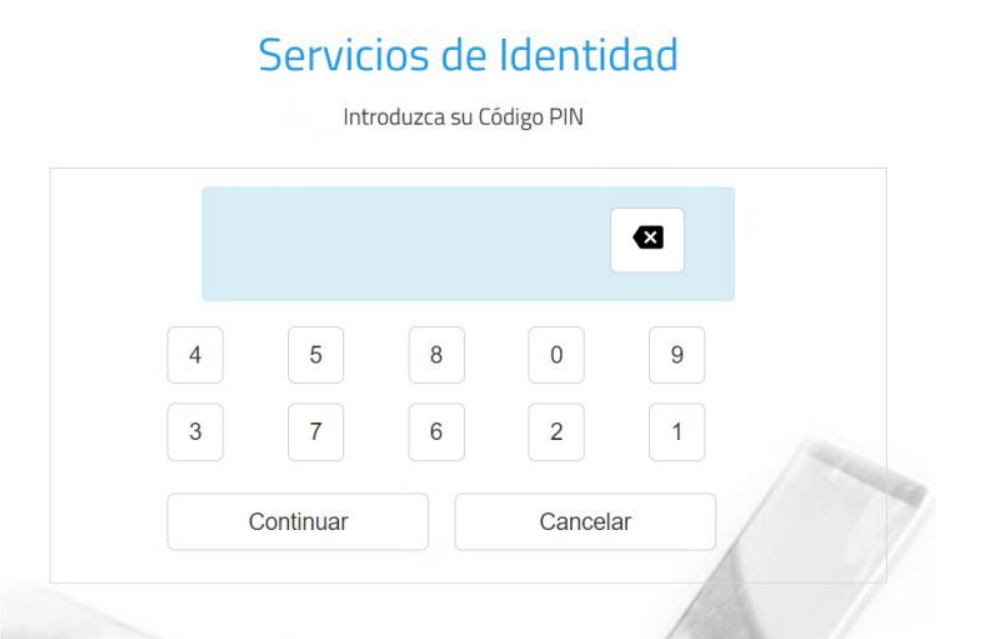

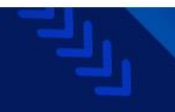

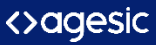

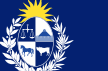

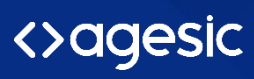

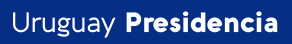

5

www.gub.uy/agesic

• in f •